## Como localizar uma conta de usuário?

help2.fracttal.com/hc/pt-br/articles/24929813465997-Como-localizar-uma-conta-de-usuário

Para localizar uma conta de usuário, basta selecionar o perfil para editá-la e, em seguida, clicar na opção de localização.

| Configuração                                                                        |                  |                    |                                    | Versão anterior 💿 💼 葷                                                           | <b>S RC</b> ~   |
|-------------------------------------------------------------------------------------|------------------|--------------------|------------------------------------|---------------------------------------------------------------------------------|-----------------|
| Fracttal Demo                                                                       |                  |                    |                                    |                                                                                 | Salvar          |
| <ul> <li>Informações</li> <li>Você tem alterações pendentes para salvar!</li> </ul> |                  |                    | දිදු<br>Contas de Usuário          | PERMISSÕES                                                                      |                 |
| detalhes                                                                            | Conta<br>109 / 1 | s de Usuário<br>50 | Contas Técnico limitada<br>12 / 20 | Contas de solicitação de serviços Contas somente<br>3 / llimitado 3 / llimitado | e leitura       |
| Geral                                                                               | <                | (1) Selecionado    |                                    |                                                                                 | 8 Ē :           |
| Contas de Usuário                                                                   | •                | Habilitado         | Nombre                             | Email                                                                           | Tipo de usuario |
| Calendário                                                                          |                  | Sim                | Aaraul                             | santiago@fracttal.com                                                           | Recursos hui    |
| š≕ Módulos                                                                          | Ο                | Sim                | AARONsdfsd COREMAR                 | 1@1.com                                                                         | Recursos hui    |
| Sinanceiro                                                                          | 0                | Sim                | Adri                               | adriana.zambrano@fracttal.com                                                   | Recursos hui    |
| Catálogos Auxiliares                                                                | Ο                | Sim                | Adriana Ferrer Desarrollo Fracttal | adriana.ferrer@fracttal.com                                                     | Recursos hui    |
| Gerenciamento de Documentos                                                         | 0                | Sim                | ADRIANA GIRALDO AYS //JP MIRA      | adrianagiraldof@hotmail.com                                                     | Recursos hui    |
| 8 Log de Transações                                                                 | 0                | Sim                | ALBROOK 1 // JMIRA                 | tecnologiaalbrook@gmail.com                                                     | Recursos hui    |
| Segurança                                                                           | Ο                | Sim                | ALBROOK 2 // JMIRA                 | tfractal2023@gmail.com                                                          | Recursos hui    |
| Conevões API                                                                        | 0                | Sim                | Alejandro Campos                   | mcampillob515@alumnos.imf.com                                                   | Recursos hui    |
|                                                                                     | $\bigcirc$       | Sim                | Alejandro Tamayo                   | altamayoag@gmail.com                                                            | Recursos hui    |
| <ul> <li>Portal de Convidados</li> <li>Conta</li> </ul>                             | Mos              | strando 50 de 127  |                                    |                                                                                 | +               |

| Tipo de usuário                                 |     | •                                    | Habilitado |  |  |  |  |
|-------------------------------------------------|-----|--------------------------------------|------------|--|--|--|--|
| Aaraul                                          | × × | santiago@fracttal.com                |            |  |  |  |  |
| Somente Leitura                                 | ~   | Grupo de permissões<br>Admin lectura | × ×        |  |  |  |  |
| Configurando o módulo principal para login      |     |                                      |            |  |  |  |  |
| Permitir edição do usuário Ver painel principal |     | Dashboard                            | ~          |  |  |  |  |
| Mostrar unicamente os ativos associados a:      |     |                                      |            |  |  |  |  |
| Localização       //                            |     |                                      | ~          |  |  |  |  |
| Outras opções                                   |     |                                      |            |  |  |  |  |
| O Autenticação apenas por logon único           |     |                                      |            |  |  |  |  |
| Receba notificações por e-mail                  |     |                                      |            |  |  |  |  |
| Autenticação em duas etapas sem configuração    |     |                                      |            |  |  |  |  |

← Editar Conta de usuário

Quando clicada, as opções correspondentes aos locais anteriormente criados no módulo de ativos serão exibidas, onde a conta em questão pode ser localizada.

| - Editar Conta de usuário                                                                                   | $\leftarrow$ $\bigcirc$ Pesquisa por Ativos                                                                                                    |
|----------------------------------------------------------------------------------------------------|----------------------------------------------------------------------------------------------------|
| Tipo de usuário<br>Recursos humanos                                                                         | Pandermanorite ( uyrii 6/15/15/2450/805430/800 )<br>Tipo: Instalações<br>Código: uyri/8/187/9132456786543678io<br>Criticidade: Muito alto<br>Localização: //                           |
| Perfil<br>Somente Leitura ~ Adm                                                                             | de permissões<br>in lectura  PUERTO LIRQUÉN Penco Tipo: Instalações Código: Criticidade: Localização: // Cientes Demo/                                                                 |
| Configurando o módulo principal para login O Permitir edição do usuário O Ver painel principal Module Dashi | Instalações       Código:       Código:       Criticidade:       Muito alto       Localização:       // Cientes Demo/ PUERTO LIRQUÉN/                                                  |
| Mostrar unicamente os ativos associados a:<br>Localização                                                   | <ul> <li>Muelle 1</li> <li>Tipo: Instalações</li> <li>Código:</li> <li>Criticidade: Alto</li> <li>Localização: // Cientes Demo/ PUERTO LIRQUÉN/</li> </ul>                             |
| Outras opções           Autenticação apenas por logon único           Receba notificações por e-mail        | <ul> <li>Taller Abastecimiento { AC.LOC.29 } Penco<br/>Tipo: Instalações<br/>Codigo: AC.LOC.29<br/>Criticidade:<br/>Localização: // Cientes Demo/ PUERTO LIRQUÊN/ Muelle 2/</li> </ul> |
| <ul> <li>Autenticação em duas etapas sem configuração</li> </ul>                                            | Almacen Medicamentos Recoleta  Mostrando 50 de 22083                                                                                                    |

Finalmente, você deve clicar no botão salvar que você encontrará na parte superior direita da janela, para que as alterações feitas sejam registradas.

**Nota:** Uma vez que os ativos do tipo localização tenham sido criados no módulo de ativos, você pode localizar as contas de usuário nesses locais. Deve-se levar em conta que as contas localizadas possuem certas restrições de exibição, uma vez que, quando uma conta de usuário está localizada, ela só poderá exibir as informações contidas em níveis hierárquicos abaixo de onde está localizada.